## CAMBIA EL NOMBRE Y LA CONTRASEÑA DE TU RED WIFI

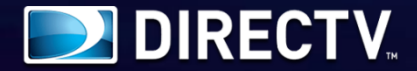

Si tienes un router como este, aquí te enseñamos a realizar el cambio de nombre y contraseña de tu red Wifi fácilmente.

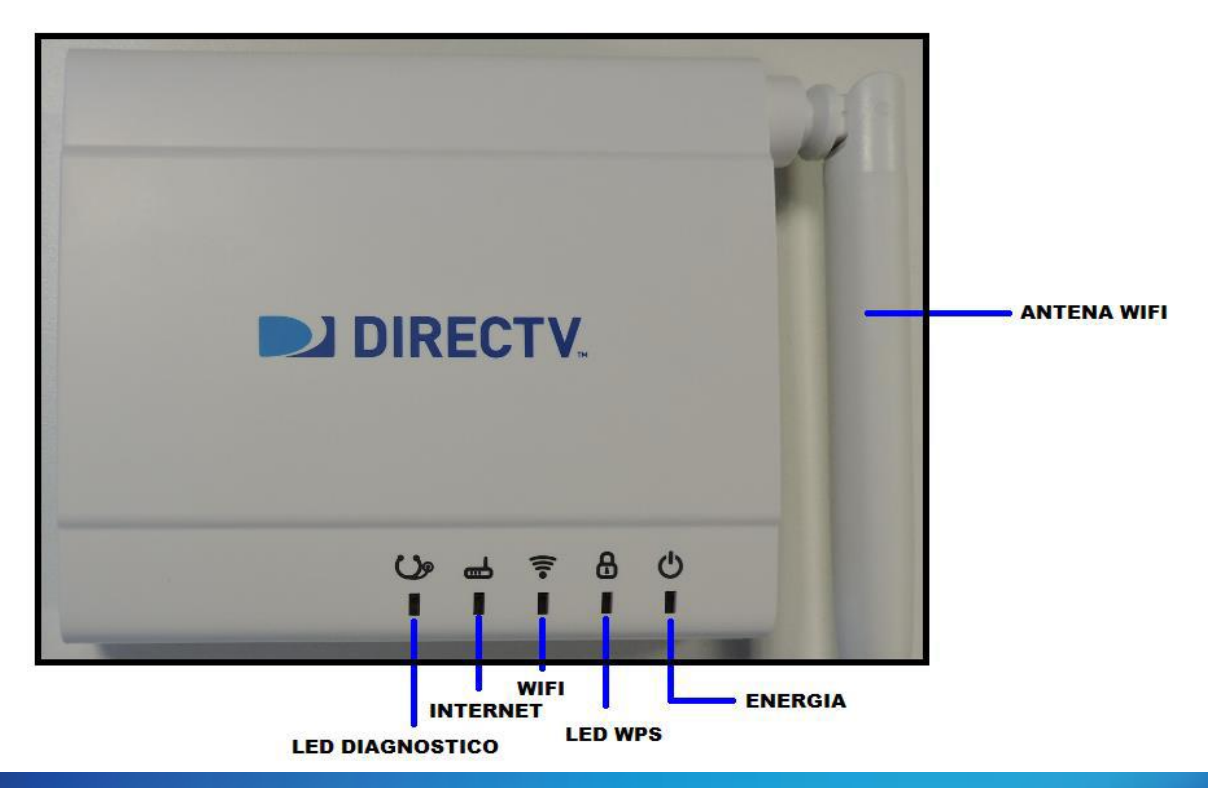

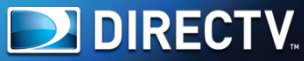

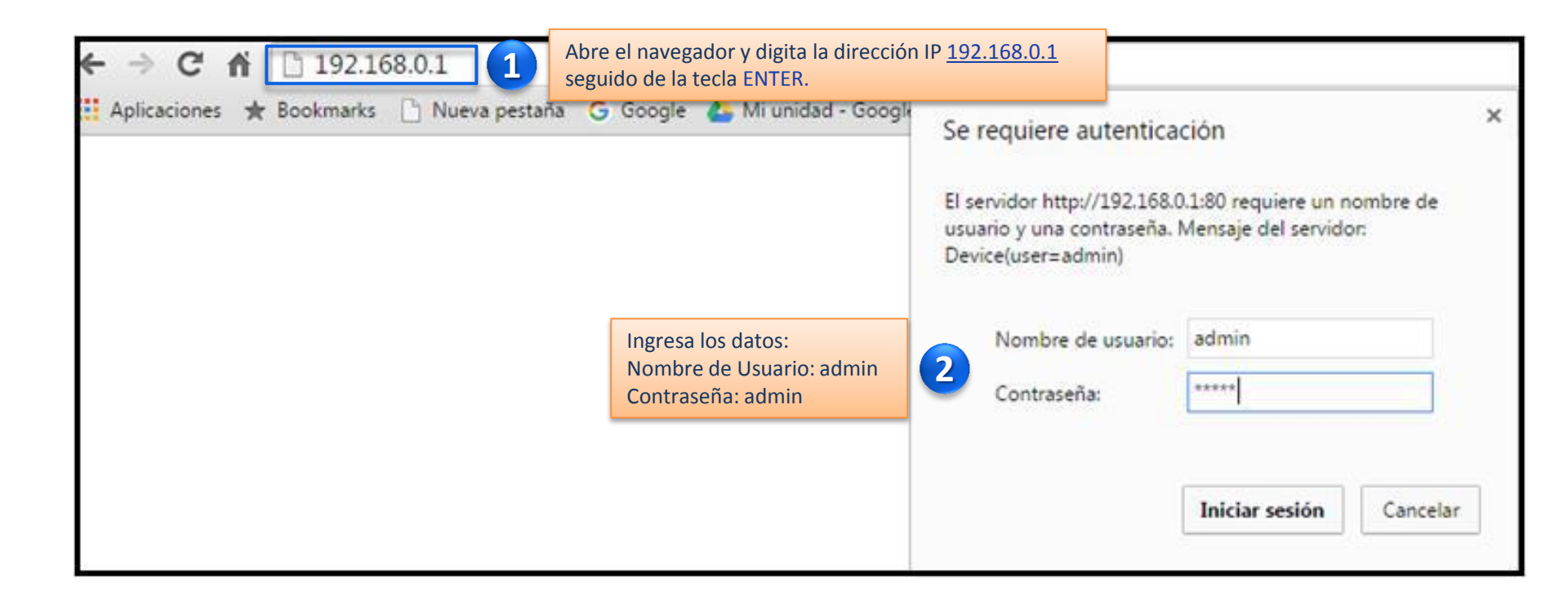

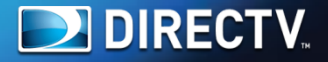

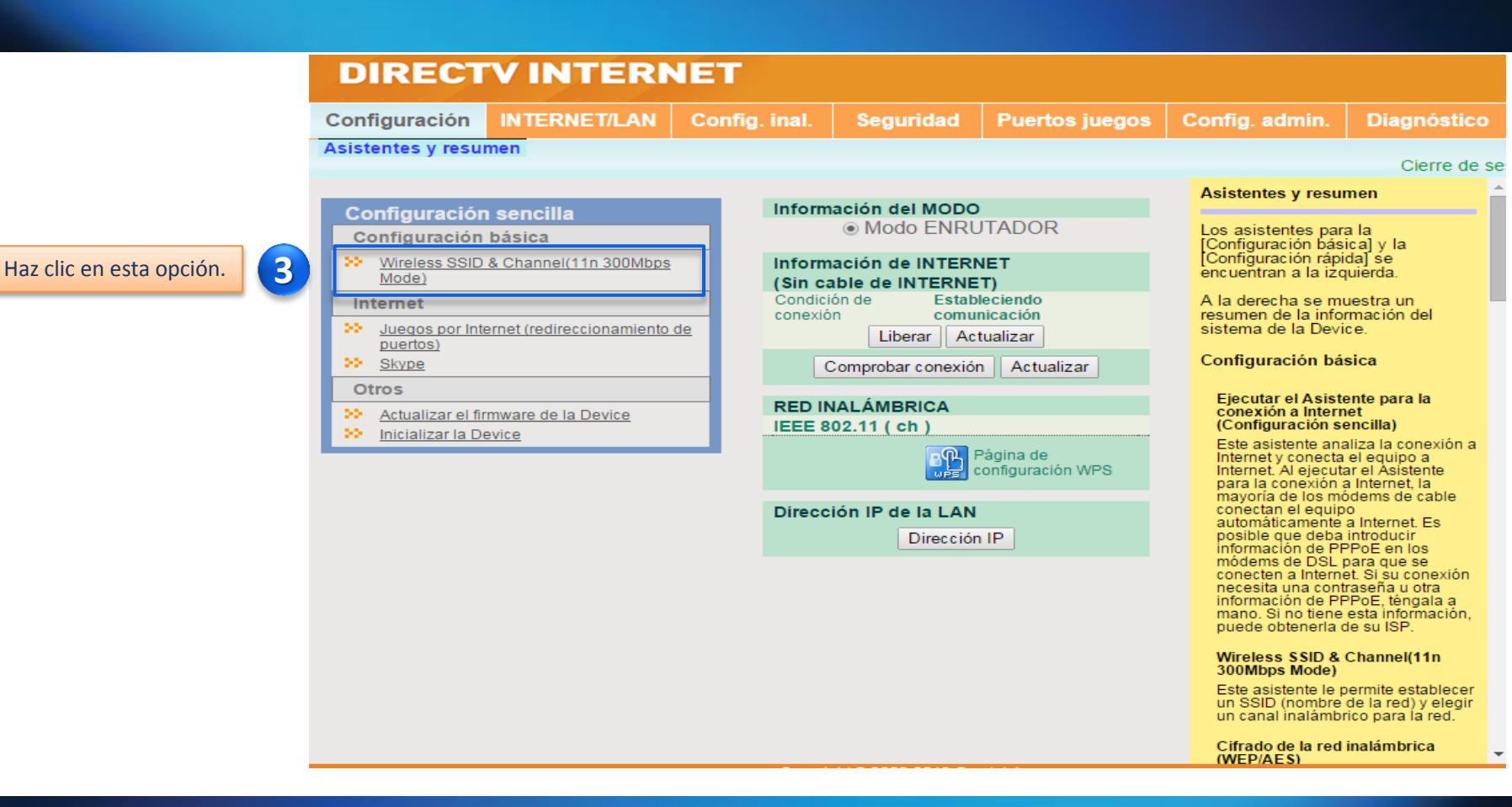

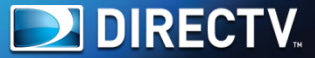

| uración sencilla                                    |                                                                                                    |           |                             | _                      |                          |
|-----------------------------------------------------|----------------------------------------------------------------------------------------------------|-----------|-----------------------------|------------------------|--------------------------|
| Wireless Settings                                   |                                                                                                    |           |                             |                        |                          |
| SSID and Channel an<br>Wizard Wireless Basi         | d Key                                                                                                    |           |                             | ]                      |                          |
| 802.11 b/g/n                                        | 4 SSID :USUARIO_1<br>Wirelss Channel : Auto Channel T<br>Authentication : WPA/WPA2 mixed mode - PSK T                                |           | Cambia el n<br>a tu prefere | ombre de la r<br>ncia. | ed Wifi (SSID) de acuerd |
|                                                     | WPA-PSK (Pre-shared Key)                                                                                                    |           |                             | Define una             | nueva contraseña.        |
| You can set basic confi<br>you want to set wireless | juration information for your wireless LAN here. The default wirelessmo<br>LAN detail, please use wireless basic and advanced pages. | ode use b | /g/n mode. If               |                        |                          |

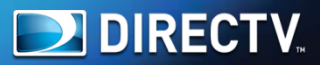

|                                                               | Se requiere autenticación                                                                                                    | ×    |                                                                                     |
|---------------------------------------------------------------|----------------------------------------------------------------------------------------------------|------|-------------------------------------------------------------------------------------|
| Configuración<br>Configuración sencilla                       | El servidor http://192.168.0.1:80 requiere un nombre de<br>usuario y una contraseña. Mensaje del servidor:<br>Device(user=admin)                          |      |                                                                                     |
| Wireless Settings<br>SSID and Channel and K                   | Nombre de usuario: admin<br>Contraseña: *****                                                                                                    |      | Para finalizar, digita nuevamente:<br>Nombre de usuario: admin<br>Contraseña: admin |
| Wizard Wireless Basic   802.11 b/g/n                          | Iniciar sesión Cancelar   Wirelss Channel : Auto Channel ▼   Authentication : WPA/WPA2 mixed mode - PSK ▼   Encryption : AES ▼   WPA-PSK (Pre-shared Key) | )    |                                                                                     |
| You can set basic configurati<br>you want to set wireless LAN | on information for your wireless LAN here. The default wirele<br>detail, please use wireless basic and advanced pages.                                    | ssmo | ode use b/g/n mode. If                                                              |
| Back                                                          |                                                                                                    |      | Apply                                                                               |

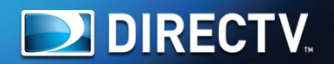

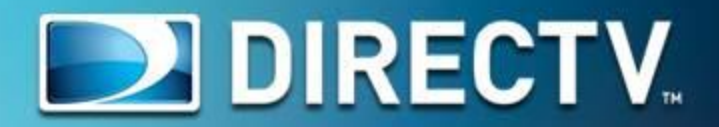